| Versione n. | Pagina n.      | Motivo della revisione                                | Data       |
|-------------|----------------|-------------------------------------------------------|------------|
| 1.0         | Tutte          | Prima Emissione                                       | 26/09/2011 |
| 2.0         | pagg.<br>10-15 | realizzazione nuova funzionalità "Dettaglio<br>esame" | 31/10/2011 |

| Versione n. | Redazione | Verifica | Approvazione | Data       |
|-------------|-----------|----------|--------------|------------|
| 2.0         |           |          |              | 31/10/2011 |

INDICE

### Sommario

| Introduzione                             |  |
|------------------------------------------|--|
| Descrizione del sistema                  |  |
| Funzionalità offerte dal sistema         |  |
| Identificazione utente                   |  |
| Generazione schede quiz Patenti Nautiche |  |
| Ricerca guiz già generati                |  |
| Dettaglio Esame                          |  |
| Chiusura della sessione                  |  |
|                                          |  |

## Indice delle figure

| Figura 1 - Pagina di login                                                         | 3    |
|------------------------------------------------------------------------------------|------|
| Figura 2 - Accesso al sistema Quiz Patenti Nautiche                                | 4    |
| Figura 3 - Ingresso sistema Quiz Patenti Nautiche                                  | 5    |
| Figura 4 - Maschera per la generazione di un nuovo Set di schede quiz              | 5    |
| Figura 5 - Esame "Entro 12 miglia", selezione schede da generare per tipo di prova | 6    |
| Figura 6 - Esame "Senza limiti", selezione schede da generare per tipo di prova    | 7    |
| Figura 7 - Dettaglio del set di schede quiz generato                               | 8    |
| Figura 8 – Esempio di scheda quiz generata – Tipo di prova: Base                   | 8    |
| Figura 8bis – Esempio di scheda quiz generata – Tipo di prova: Vela                | 9    |
| Figura 8ter – Esempio di scheda quiz generata – Tipo di prova: Integrazione        | 9    |
| Figura 9 - Esempio di correttore generato per esame Base                           | . 10 |
| Figura 10 - Ricerca set di schede                                                  | . 11 |
| Figura 11 - Set di schede quiz precedentemente generati                            | . 12 |
| Figura 12 - Pagina di accesso al servizio Dettaglio Esame                          | . 13 |
| Figura 13 - Elenco dei Set corrispondenti al parametro di ricerca impostato        | . 13 |
| Figura 14 - Pagina di dettaglio del Set di Schede selezionato                      | . 14 |
| Figura 15 - Schermata per l'inserimento dei dati relativi ai candidati             | . 15 |
| Figura 16 - Scheda dettaglio quesiti                                               | . 15 |
| Figura 16 - Scheda dettaglio quesiti – Tipo di prova: Vela                         | . 16 |
| Figura 17 - Conferma Scheda dettaglio quesiti                                      | . 16 |
|                                                                                    |      |

### Introduzione

Il portale dell'automobilista (<u>www.ilportaledellautomobilista.it</u>) offre una serie di servizi online per il cittadino, le imprese, gli operatori professionali (agenzie di pratiche auto ed officine autorizzate dal Ministero dei Trasporti) e i dipendenti degli Uffici provinciali del Dipartimento Trasporti Terrestri (DTT).

Il presente documento descrive, nell'ambito del progetto DTT, le modalità di utilizzo della funzionalità "Generazione schede quiz" inerenti la Nautica da Diporto.

## Descrizione del sistema

Il sistema permette la generazione di "set di Schede" (composto da schede quiz con relativo correttore) da somministrare, come prova teorica, ai candidati che si sottopongono all'esame per ottenere la Patente Nautica.

Il sistema permette di generare nuovi Set di schede e di recuperare un Set precedentemente realizzato, per provvedere ad una nuova stampa, parziale o totale, del contenuto.

## Funzionalità offerte dal sistema

Qui di seguito sono illustrate le funzionalità del sistema Quiz Patenti Nautiche.

### Identificazione utente

Per poter accedere al sistema è necessario effettuare il login attraverso l'home page (FIGURA 1) del Portale dell'Automobilista, all'indirizzo:

https://www.ilportaledellautomobilista.it

| Login       Accedi         Non sei ancora registrati qui >       Accedi         Hai dimenticato la password?       Ti trovi in: Home | lei Trasporti          |
|----------------------------------------------------------------------------------------------------|------------------------|
|                                                                                                    | el sito   FAQ<br>Cerca |
| Home Chi siamo Codice della strada Multimedia News Link Contatti Ricer                                                               | a Utilità              |

Figura 1 - Pagina di login

Per identificarsi è necessario inserire il proprio Nome utente e la propria Password.

Una volta effettuato il login, viene visualizzato sulla sinistra un menù verticale (FIGURA 2) che

consente di entrare nel sistema Quiz Patenti Nautiche facendo click sulla voce

### Accesso ai Servizi > Quiz Patenti Nautiche

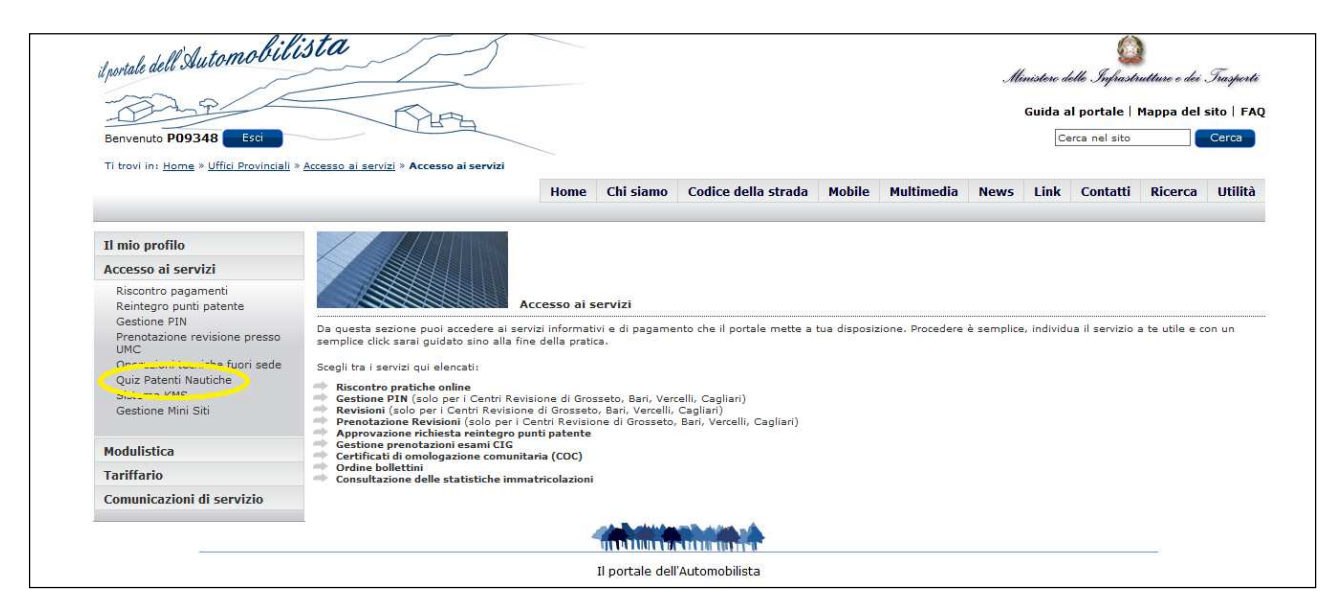

Figura 2 - Accesso al sistema Quiz Patenti Nautiche

Entrando nel sistema Quiz Patenti Nautiche, l'utente ha a disposizione nel medesimo menu verticale sopra descritto, le seguenti voci:

### Generazione schede quiz Patenti Nautiche Ricerca quiz già generati Dettaglio esame

Nel corpo della maschera, a destra del menu verticale (FIGURA 3), il sistema mette automaticamente a disposizione dell'utente la funzionalità di "Ricerca quiz già generati".

|                                                                                                    |                                                                                                    | Home                                                                      | Chi siamo      | Codice della strada | Multimedia | News | Link | Contatti | Ricerca | Utiliti |
|----------------------------------------------------------------------------------------------------|----------------------------------------------------------------------------------------------------|---------------------------------------------------------------------------|----------------|---------------------|------------|------|------|----------|---------|---------|
| Il mio profilo                                                                                                    |                                                                                                    | 2.4-                                                                      |                |                     |            |      |      |          |         |         |
| Accesso ai servizi                                                                                                    | THE                                                                                                   |                                                                           |                |                     |            |      |      |          |         |         |
| Riscontro pagamenti<br>Reintegro punti patente<br>Gestione PIN<br>Prenotazione revisione presso<br>UMC<br>Operazioni teorniche fuori sede<br>Quiz Patenti Nautiche<br>Generazione schede quiz<br>Patenti Nautiche<br>Ricerca quiz dis generati<br>Dettaglio Esame<br>Sistema KMS<br>Gestione Mini Stit | Ricerca quiz patenti già ger<br>Autorità competente<br>(Capitanerie di Porto)<br>Non di sono elementi | Patenti Nautiche<br>merati (utilizzare uno dei due campi)<br>ID Setoppure | = Direzione Ma | v.                  |            |      |      |          |         |         |
| Modulistica                                                                                                    |                                                                                                    |                                                                           |                |                     |            |      |      |          |         |         |
| Tariffario                                                                                                    |                                                                                                    |                                                                           |                |                     |            |      |      |          |         |         |
| Comunicazioni di servizio                                                                                                    |                                                                                                    |                                                                           |                |                     |            |      |      |          |         |         |
|                                                                                                    |                                                                                                    |                                                                           |                | *                   |            |      |      |          |         |         |

Figura 3 - Ingresso sistema Quiz Patenti Nautiche

Le modalità d'uso delle voci del menu sono di seguito descritte.

### Generazione schede quiz Patenti Nautiche

Facendo click su questa voce di menu appare la maschera illustrata in FIGURA 4 che consente all'utente di generare un nuovo set di schede quiz e relativo correttore.

|                                                                                                    | THERE                                                                                                    |                                |                     |                      |           | ai porcare (   | Tuppu der | sico ( ) i |
|----------------------------------------------------------------------------------------------------|----------------------------------------------------------------------------------------------------|--------------------------------|---------------------|----------------------|-----------|----------------|-----------|------------|
| Benvenuto CprmUUU1U2                                                                                                    |                                                                                                    |                                |                     |                      |           | Cerca nel sito |           | Cerca      |
| in dovrini. <u>Home</u> > Que patent naudel                                                                                                    | 19                                                                                                    | Home Chi siamo                 | Codice della strada | Multimedia           | News Link | Contatti       | Ricerca   | Utilită    |
| Il mio profilo                                                                                                    |                                                                                                    |                                |                     |                      |           |                |           |            |
| Accesso ai servizi                                                                                                    | Seleziona l'autorita competente:                                                                                                    |                                |                     |                      |           |                |           |            |
| Riscontro pagamenti<br>Reintegro punti patente<br>Gestione PIN<br>Prenotazione revisione presso<br>UMC<br>Operazioni tenciche fuori sede<br>Quiz Patenti Nautiche<br>Generazione schede quiz<br>Patenti Nautiche<br>Ricerca quiz già generati<br>Dettaglio Esame<br>Sistema KMS<br>Gestione Mini Siti | Muta di perente di Porto, Uffici Circondariali Ma  Mumero Candidati Mumero Candidati Mumer | rittimi e Uffici della Motori: | zazione             | <b>▼</b><br>arittima |           |                |           |            |
| Modulistica                                                                                                    | Continua                                                                                                    |                                |                     |                      |           |                |           |            |
| Tariffario                                                                                                    |                                                                                                    |                                |                     |                      |           |                |           |            |
| Comunicazioni di servizio                                                                                                    |                                                                                                    |                                |                     |                      |           |                |           |            |

Figura 4 - Maschera per la generazione di un nuovo Set di schede quiz

L'utente deve inserire negli appositi spazi le seguenti informazioni:

• Autorità competente selezionando il dato tra quelli proposti dal menu a tendina;

#### <u>Nota operativa</u>:

Gli utenti degli Uffici della Motorizzazione Civile possono selezionare solo il proprio Ufficio di appartenenza, che è l'unico valore ad apparire nel menu a tendina.

*Gli utenti del Comando Generale delle Capitanerie di Porto possono selezionare l'Ufficio scegliendolo tra tutte le Capitanerie di Porto e gli Uffici Circondariali Marittimi esistenti e proposti nel menu a tendina. Le Direzioni Marittime sono contraddistinte da un asterisco nell'ambito delle Capitanerie di Porto.* 

- Numero di candidati che si sottoporranno alla prova inserendo un numero compreso tra 1 e 27<sup>1</sup> nella casella di testo;
- Tipo di esame selezionando il dato tra quelli proposti dal menu a tendina ("Entro le 12 miglia" o "Senza Limiti");

#### Nota operativa:

*Gli utenti degli Uffici della Motorizzazione Civile possono selezionare solo il valore "Entro le 12 miglia" essendo competenti esclusivamente per il rilascio di questo tipo di Patente Nautica. Gli utenti del Comando Generale delle Capitanerie di Porto possono selezionare entrambi i valori.* 

Una volta compilati tutti i campi, fare click sul tasto Continua.

Il sistema, ricevute queste informazioni, propone una griglia costituita da una serie di righe,

una per ogni candidato e una serie di colonne, una per ogni prova teorica che il candidato deve sostenere in funzione del tipo di esame.

In particolare in FIGURA 5 è illustrata la maschera per la selezione delle schede da generare per un esame "Entro le 12 miglia".

| - Dhe                                                                                           | $\leq$ | J Pu               | *          |                  |            |                     |            |      | Guida a | l portale    | Mappa del | sito   FA |
|-------------------------------------------------------------------------------------------------|--------|--------------------|------------|------------------|------------|---------------------|------------|------|---------|--------------|-----------|-----------|
| Benvenuto Cprm000102 Esci                                                                       |        |                    |            |                  |            |                     |            |      | Ce      | rca nel sito |           | Gerca     |
| Ti trovi in: <u>Home</u> » <b>Quiz patenti nautic</b>                                           | he     |                    |            | Home C           | chi siamo  | Codice della strada | Multimedia | News | Link    | Contatti     | Ricerca   | Utilità   |
| Il mio profilo                                                                                  |        |                    | 64         |                  |            |                     |            |      |         |              |           |           |
| Accesso ai servizi                                                                              | THI    | 111                |            |                  |            |                     |            |      |         |              |           |           |
| Riscontro pagamenti<br>Reintegro punti patente<br>Gestione PIN<br>Prenotazione revisione presso |        | 1285               | Patenti Na | ıtiche - Entro I | e 12 migli | a                   |            |      |         |              |           |           |
| Operazioni tecniche fuori sede                                                                  | Ba     | se                 | Vela       |                  |            |                     |            |      |         |              |           |           |
| Quiz Patenti Nautiche                                                                           | 001    |                    |            |                  |            |                     |            |      |         |              |           |           |
| Generazione schede quiz<br>Patenti Nautiche                                                     | 002    | $\bigtriangledown$ |            |                  |            |                     |            |      |         |              |           |           |
| Ricerca quiz già generati<br>Dettaglio Esame<br>Sistema KMS                                     | 003    |                    |            |                  |            |                     |            |      |         |              |           |           |
| Gestione Mini Siti                                                                              | Genera | Indietro           |            |                  |            |                     |            |      |         |              |           |           |
| Modulictica                                                                                     |        |                    |            |                  |            |                     |            |      |         |              |           |           |
| Modulistica                                                                                     |        |                    |            |                  |            |                     |            |      |         |              |           |           |
| Tariffario                                                                                      |        |                    |            |                  |            |                     |            |      |         |              |           |           |
| Tariffario<br>Comunicazioni di servizio                                                         |        |                    |            |                  |            |                     |            |      |         |              |           |           |

Figura 5 - Esame "Entro 12 miglia", selezione schede da generare per tipo di prova

<sup>&</sup>lt;sup>1</sup> Questo range di valori garantisce che venga soddisfatto il seguente requisito funzionale "*All'interno dello stesso set-schede, raffrontando due schede qualunque tra di loro, non possono risultare più di tre quesiti uguali."* 

In FIGURA 6 la maschera per un esame "Senza limiti".

| -22.0/                                                                                                    | $\leq$                          | -                             | ~                                                            |                                                                                                    |                       |        |            | M    | inistere d | lette Infrasti | netture e dei | Trasp |
|----------------------------------------------------------------------------------------------------|---------------------------------|-------------------------------|--------------------------------------------------------------|----------------------------------------------------------------------------------------------------|-----------------------|--------|------------|------|------------|----------------|---------------|-------|
| Benvenuto P09348                                                                                                    |                                 | -M                            | Fa                                                           |                                                                                                    |                       |        |            |      | Cellula a  | erca nel sito  |               | Cerca |
| Ti trovi in: <u>Home</u> * <u>Uffici Provinciali</u> *                                                                                                    | Accesso ai                      | <u>servizi</u> » Acces        | iso al servizi                                               | Home Chi siam                                                                                               | o Codice della strada | Mobile | Multimedia | News | Link       | Contatti       | Ricerca       | Utili |
| Il mio profilo                                                                                                    |                                 |                               | //intest                                                     |                                                                                                    |                       |        |            |      |            |                |               |       |
| Accesso ai servizi                                                                                                    |                                 |                               |                                                              |                                                                                                    |                       |        |            |      |            |                |               |       |
| Riscontro pagamenti                                                                                                    |                                 |                               | Delle Delle                                                  | anti Nauticha - San                                                                                         | ra limiti             |        |            |      |            |                |               |       |
| Reintegro punti patente<br>Gestione PIN<br>Prenotazione revisione presso<br>UMC                                                                                                    |                                 | Base                          | Vela                                                         | Integrazione                                                                                                |                       |        |            |      |            |                |               |       |
| Reintegro punti patente<br>Gestione PIN<br>Prenotazione revisione presso<br>UMC<br>Operazioni tecniche fuori sede                                                                                                    | 001                             | Base                          | Vela                                                         | Integrazione                                                                                                | a mmu                 |        |            |      |            |                |               |       |
| Reintegro punti patente<br>Gestione PIN<br>Prenotazione revisione presso<br>UMC<br>Operazioni tecniche fuori sede<br>Quiz Patenti Nautiche<br>Generazione schede quiz<br>Patenti Nautiche                                                                                      | 001                             | Base<br>IV<br>IV              | Vela<br>Vela                                                 | Integrazione<br>V                                                                                           |                       |        |            |      |            |                |               |       |
| Reintegro punti patente<br>Gestione PIN<br>Prenotazione revisione presso<br>UMC<br>Operazioni techiche fuori sede<br>Quiz Patenti Nautiche<br>Generazione schede quiz<br>Patenti Nautiche<br>Ricerco quiz qià generati<br>Dettacilo Esame                                      | 001<br>002<br>003               | Base<br>V<br>V<br>V           | Vela<br>Vela<br>Vela                                         | Integrazione<br>I<br>I<br>I<br>I<br>I<br>I<br>I<br>I<br>I<br>I<br>I<br>I<br>I<br>I<br>I<br>I<br>I<br>I<br>I |                       |        |            |      |            |                |               |       |
| Reintegro punti patente<br>Gestione PIN<br>Prenotazione revisione presso<br>UMC<br>Operazioni tecniche fuori sede<br>Quiz Patenti Nautiche<br>Generazione schede quiz<br>Patenti Nautiche<br>Ricerco quiz già generati<br>Dettagio Esame<br>Sistema KMS<br>Cordisee KMS Chi    | 001<br>002<br>003<br>004        | Base<br>V<br>V<br>V<br>V      | Vela<br>Vela<br>Vela<br>Vela                                 | Integrazione                                                                                                | a imitu               |        |            |      |            |                |               |       |
| Reintegro punti patente<br>Gestione PIN<br>Prenotazione revisione presso<br>UMC<br>Operazioni tecniche fuori sede<br>Quiz Patenti Nautiche<br>Ricerco quiz già generati<br>Dottagio Esame<br>Sistema KMS<br>Gestione Mini Siti                                                 | 001<br>002<br>003<br>004<br>005 | Base<br>ਯ<br>ਯ<br>ਯ<br>ਯ<br>ਯ | Vela<br>Vela<br>Vela<br>Vela<br>Vela<br>Vela<br>Vela<br>Vela | Integrazione                                                                                                | a imitu               |        |            |      |            |                |               |       |
| Reintegro punti patente<br>Gestione PIN<br>Prenotazione revisione presso<br>UMC<br>Operazioni tecniche fuori sede<br>Quiz Patenti Nautiche<br>Generazione schede quiz<br>Patenti Nautiche<br>Ricerco quiz già generati<br>Dettaglio Esame<br>Sistema KMS<br>Gestione Mini Siti | 001<br>002<br>003<br>004<br>005 | Base<br>य<br>य<br>य<br>य<br>र | Vela<br>Vela<br>Vela<br>Vela<br>Vela<br>Vela<br>Vela<br>Vela | Integrazione<br>F<br>F<br>F<br>F<br>F<br>F                                                                  | a immu                |        |            |      |            |                |               |       |

Figura 6 - Esame "Senza limiti", selezione schede da generare per tipo di prova

All'intersezione tra riga e colonna viene proposto un check box che l'esaminatore deve spuntare per indicare al sistema di produrre, per il candidato, la scheda quesiti della relativa prova teorica.

Inizialmente, il sistema presenta la griglia con i segni di spunta presenti in tutti i check box, che possono essere deselezionati se non necessari.

Inseriti i necessari check box nella griglia, l'esaminatore fa click sul tasto Genera.

Il sistema genera un questionario per ogni check box inserito e un solo correttore per ogni tipo di prova teorica. Tutti i documenti sono prodotti in formato pdf.

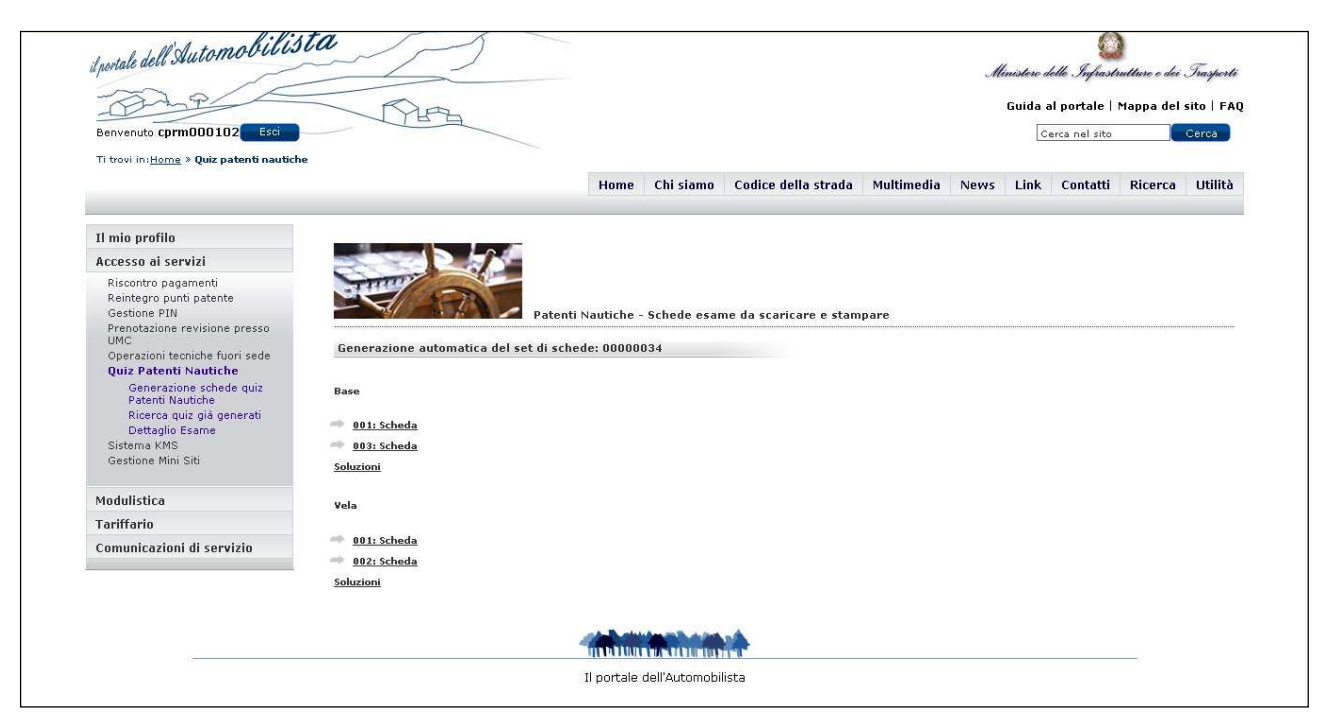

Figura 7 - Dettaglio del set di schede quiz generato

Facendo click su ogni voce viene visualizzato il contenuto relativo (scheda quiz come da FIGURA 8 per esame Base, Figura 8bis per esame Vela, Figura 8ter per esame Integrazione, e relativo correttore in FIGURA 11 esempio per esame Base), che può essere stampato in formato cartaceo.

| Smeidere delle Infrantsatione e dei Taugeret.<br>Barrige 1528 - Der 2000011 | Similar delli Infrantsation e dei Temperit<br>Storga 1028 - bei 202001 :                                                                                                    | DI I I I I I I I I I I I I I I I I I I | NIII I I I I I I I I I I I I I I I I I        |
|-----------------------------------------------------------------------------|----------------------------------------------------------------------------------------------------|----------------------------------------|-----------------------------------------------|
| Dati Candiato                                                               | Cognome Nome                                                                                                    |                                        |                                               |
| Cognome Nome                                                                | Quels alturations creater 1 peri Indentel II alto?                                                                                                    | +xaas V F                              | 13380 V P                                     |
| Data di nascita                                                             | Aureitania faritatia organizatione.                                                                                                    |                                        |                                               |
| Data Firma del candidato                                                    | Una tonselleta di vezza conteponde a 11140 V F                                                                                                    | TATAL Y F                              | tituat V F                                    |
|                                                                             | ina 653 m3                                                                                                    |                                        |                                               |
| Riservato all'ufficio esaminatore                                           | Con de cos el reboco i l'indo nels exemisions del únuto d'estracionento indetto inun misor estribordo?<br>Con eque d'inse                                                                                                    | 18329 V F                              | 17400 V F                                     |
| Tipo di prova: Base                                                         | Con elso<br>Con esque delse                                                                                                    | * 00                                   |                                               |
| Autorità competente carava. Data Luogo                                      | Calculare Gaintité certurnine - MIS (S-Opazo, V4Vebolik, C+Consum Jh, MS + Maerre, D+Sbantité certurnine)<br>Calculare - MIS (S-Opazo, V4Vebolik, C+Consum Jh, MS + Maerre, D+Sbantité certurnine)<br>S+20M D+10m V+7N Q+201 | 100                                    | LIAN V F                                      |
| Vertiale Nr                                                                 | 8-384 C-48 v-7% C-38                                                                                                    |                                        |                                               |
| Rima Presidenta Esaminatore                                                 | Seconds woged norme of Douwars, quarte basis fungere dave area un'historiadore de navige write ( 12, 12, 12, 12, 12, 12, 12, 12, 12, 12,                                                                                     |                                        | b is velocitis directionamento<br>s.61 dr V V |
| Firma Segretario                                                            | 1 Decordo la vigenti norma di Scolacta, qual sono i segneli fontoso denergiana per la internazioni che resignat                                                                                                    |                                        |                                               |
|                                                                             | extra la Caragian     casa V     f     f     f boofs unifices, "Shock's marce a loss mass, 2 marci e personible a los mass     f     f boofs unifices     f     boofs a marce i loss mass, 1 boofs innifose                  |                                        | tating V F<br>Remaid nevigatore per 30        |
|                                                                             | 3 hodd a mana a loo maa, 3 mali a pancadule e loo maa                                                                                                    |                                        | ierze d nevigezione per 60 🔲 🗆                |
|                                                                             | 102 metri otava                                                                                                    |                                        |                                               |
|                                                                             | Firma Presidente/Esamination                                                                                                    |                                        | $\bigcirc$                                    |
| Pegna (A Vesion Deboars 1 de 22 mago 2011                                   | Pirms Sepretario Pugha 24 Venture Database 1 del 22 magin 2011                                                                                                    |                                        | W 22 meggie 2011                              |

**8** Ministero dei Trasporti

| ati Candidato                                           | Cognome Nome                                                                                                    |
|---------------------------------------------------------|----------------------------------------------------------------------------------------------------|
| 1                                                       |                                                                                                    |
| None                                                    | 215                                                                                                    |
|                                                         | ha sempre la precedenza su una benta a motore                                                                      |
| ata di nasota                                           | non ha precedenza rispetto ad una baroa a crotore quando el trove su una rotta reggiungente                        |
| en en en en en en en en en en en en en e                | Pas preciedentas rispetito ad una barca e motore quendo el trove su una nota raggiungente                          |
| ata Firma dei candidato                                 | Coss significs "gence pesante, leggen;, d intermedic"?                                                             |
|                                                         | Sono del penos in cui veris la forma e la pesantazza del tempto                                                    |
|                                                         | Sono del genos di divena grendezza                                                                                 |
|                                                         | Sono delle vele epeciali, solo per alcore particolari barche                                                       |
|                                                         | Come si dell'inace si fallos in col le pele, merigando e vela, el posizionano in modo da ridurre l'effado henerte? |
| 5                                                       | ervato alfufficio esaminatore                                                                                      |
|                                                         | Elicit e presed versation                                                                                          |
| no di netura: Mala                                      | Title & plant exception<br>Eline a role related.                                                                   |
| o di prova, vela                                        | Laboral plane constraints                                                                                          |
| utorità competente U.M.C. di Bologna Data Luog          | Se navigo con la adrocco in poppe vado per Rota                                                                    |
|                                                         | 215                                                                                                    |
| erbale Nr.                                              | 045°                                                                                                    |
| Erina                                                   | 195'                                                                                                    |
| r. errori totale Nr. questo con errori multipii Callo ( |                                                                                                    |
|                                                         | Come e chermana la manovia comante dia serve a portan e essecuente a barroanea di serzaroa el borna?               |
| ma Presidente/Esaminatore                               | Matafiane                                                                                                    |
| ma Semetado                                             | Boross                                                                                                    |
| ina segeano                                             | Carladesac                                                                                                    |
|                                                         |                                                                                                    |
|                                                         | Time Development Transformer                                                                                       |
|                                                         | Filma Presidente Esaminadore                                                                                       |

Figura 8 – Esempio di scheda quiz generata – Tipo di prova: Base

### Figura 9bis - Esempio di scheda quiz generata - Tipo di prova: Vela

| agrome None None None None None None None Non                                                                                                    | Our e l'effets vallances revisiontes a valle dobble d'une spokerente de barbartes rever felo? Unitors monoritate a unitere la dobble domaique divinueure de l'ablace enderentes de la nacitat exeminent de l'ablace moterentes de la nacitat                                                                                                    |
|----------------------------------------------------------------------------------------------------|----------------------------------------------------------------------------------------------------|
| xa al nakota Luogo di nakota                                                                                                    | Unique instantifue aumante e la adobte directore<br>dissination de l'oblage entrecertico de la adobte<br>aumentere de l'ablage instantifica de la adobte                                                                                                    |
| X3 Fina ar candido                                                                                                    | desirularine da fublizza malecentrica che la sololta<br>aumentano da l'affezza malecentrica che la solotta                                                                                                    |
| rs Prima de candidato                                                                                                    | exmentions via Talezza meleorettica (he la stabilità                                                                                                    |
|                                                                                                    |                                                                                                    |
|                                                                                                    | Contaccatione procede con Pa 304". La declinatione è di 2" W, la deviacione è di 1" E. Deterroran la contepondente                                                                                                    |
|                                                                                                    | Pr. A12.00                                                                                                    |
|                                                                                                    | PANE -                                                                                                    |
|                                                                                                    | PM30*                                                                                                    |
|                                                                                                    |                                                                                                    |
| Riservato all'ufficio esaminatore                                                                                                    | Cme+10P2* 2(11)                                                                                                    |
|                                                                                                    | 1 Oradania & Pressive SuperSchie                                                                                                    |
| AND AND A DECEMBER OF A DECEMBER OF | Un elderne di nevigeolone salelitare (Chibai Pselloning System).                                                                                                    |
|                                                                                                    | Una sigle che Indoe I Genhelt di Segnatemento di Periodo.                                                                                                    |
| otta competente c.e. a Avocovix. Data Luogo                                                                                                    | Cone & la velocita effettiva (VeC)                                                                                                    |
| NGD NP                                                                                                    | Planaterial dela nece inspite al facile del marte                                                                                                    |
|                                                                                                    | C to velocite measure lid autometry                                                                                                    |
| eron solar Nr. quest con eron multipl Esto del'ecocoso                                                                                                    | E' la valuella decida alle agiori sulla navie di projubice, sento a comerte                                                                                                    |
|                                                                                                    |                                                                                                    |
| sa Presidente Esaminatore                                                                                                    | 1110 B 1010 B 0422 Birds of Bridge Birds of Birds of Bird |
|                                                                                                    | panché ja farra ni novécia di più e più in tretta del mare.                                                                                                    |
| is Segresso                                                                                                    | Parute la Terra al refredde di plù e plù in fielte del mare.                                                                                                    |
|                                                                                                    | Paruhé la Terra etil 8 mara reggiurgono la elessa temperatura                                                                                                    |

Figura 10ter - Esempio di scheda quiz generata - Tipo di prova: Integrazione

| Ministen                         | U.E. Infrastrui                  | 19an o dhe Toaqo                 | 6+d                              |                                  | 1000234                          | 11 1 1 1 1 1 1 1 1 1 1 1 1 1 1 1 1 1 1 | 1 <b>011 1011 10</b> 1<br>2004    |                                  | Mundar .                         | (A. Tafastas                    | tturu e dhe Troq                 | 6++4E                            |                                  | 1000                              | 541 0000                          | 1111   111   1<br>6084           | 81 81                            |
|----------------------------------|----------------------------------|----------------------------------|----------------------------------|----------------------------------|----------------------------------|----------------------------------------|-----------------------------------|----------------------------------|----------------------------------|---------------------------------|----------------------------------|----------------------------------|----------------------------------|-----------------------------------|-----------------------------------|----------------------------------|----------------------------------|
| Constitute - Tip                 | o di provei Base                 |                                  | Rampa Cra 163                    | 8 - Dete 07/09/201               |                                  |                                        |                                   |                                  | Constitute - Tip                 | o di prove. Dene                | 1                                | Dampe One 183                    | 5 - Data 07/06001                |                                   |                                   |                                  |                                  |
| Scheda<br>00000119<br>Pegina 1/3 | Schwite<br>00000119<br>Pagine 20 | Schede<br>00000115<br>Pegine 3/3 | Scheda<br>00000129<br>Pagina 1/3 | Scheta<br>00000129<br>Pegina 2/3 | Scheda<br>00000125<br>Pegine 3/0 | Scheda<br>00000120<br>Pagina 1/3       | Scheda<br>30000(20<br>Plegina 3/3 | Schede<br>00000123<br>Pagina 3/5 | Schuds<br>00000130<br>Pagina 1/3 | Scheda<br>00000130<br>Pegina 20 | Schede<br>00000130<br>Pagina 3/5 | Scheda<br>00000121<br>Pagina 1/3 | Scheda<br>00000121<br>Pegina 2/3 | Scheda<br>00000121<br>Plegina 3/3 | Schute<br>000000131<br>Pegine 1/3 | Scheda<br>00000131<br>Pegina 2/3 | Scheda<br>00000131<br>Pagina 3/3 |
| - t                              | 8                                |                                  | E                                | 8                                | 15                               | E                                      | 8                                 | 15                               | 1                                |                                 | 15                               | 1                                | 8                                | 15                                | 1                                 | 8                                | 15                               |
| V P                              | 1                                | V                                | V                                | V                                |                                  | V                                      | P V                               | ,                                | V                                | V                               | P                                |                                  | P.                               | V P                               | V<br>P                            | V                                | P                                |
|                                  | r                                |                                  |                                  |                                  | v                                |                                        |                                   | v                                |                                  |                                 |                                  | v                                | v                                | ,                                 |                                   | v                                | v                                |
| 2                                | \$                               | 18                               | 2                                | 5                                | 18                               | 2                                      | 5                                 | 15                               | 2                                | 3                               | te                               | 2                                | 3                                | 16                                | 2                                 | 3                                | 15                               |
| 1                                | v                                | *                                | r .                              | *                                |                                  | *                                      | *                                 |                                  | Y                                | 1                               | *                                |                                  | <i>P</i>                         |                                   | r                                 | P.                               |                                  |
| v                                | r                                | v                                | v                                | F                                | v                                | r                                      | v                                 |                                  |                                  | v                               | v                                |                                  | r                                | v                                 |                                   | · ·                              | v                                |
| 3                                | 10                               | 17                               | 3                                | 10                               | ur.                              | 3                                      | 10                                | tr.                              | 3                                | 10                              | 17                               | 3                                | 10                               | 17                                | 3                                 | 10                               | 17                               |
| <i>F</i>                         | F                                | v                                | V                                | *                                |                                  | P                                      | P                                 | P                                | V<br>V                           |                                 | V                                | V                                | <i>r</i>                         | P                                 | V P                               | v                                | P                                |
|                                  | 1                                | v                                | v                                | v                                | v                                | r                                      | 1                                 |                                  | 1                                | r                               | v                                | v                                | r                                | 1                                 | v                                 | v                                |                                  |
|                                  | - 11                             | 18                               | 4                                | 11                               | 10                               | 4                                      | н                                 | 10                               | 4                                | - 11                            | 18                               | 4                                | н                                | 18                                | 4                                 |                                  | 18                               |
| 1                                | V                                | V F                              | <i>y</i>                         | P V                              | P                                | V                                      | <u>v</u>                          | P                                | V                                | v                               | V                                | . P.                             | V                                | V                                 | V                                 | V                                | × 1                              |
| v                                | F                                | F                                | v                                |                                  | v                                | v                                      | 1                                 |                                  |                                  | r .                             | F                                |                                  | r                                |                                   | v                                 | ,                                |                                  |
| 8                                | 12                               | 19                               |                                  | 12                               | 19                               |                                        | 12                                | 19                               |                                  | 12                              | 19                               |                                  | 12                               | 19                                |                                   | 12                               | 19                               |
| <u>r</u> .                       | P<br>V                           | V                                | 7.<br>V                          | P                                | V                                | - V<br>F                               | r.                                | P V                              | - F<br>- F                       | v                               | V V                              | v                                | P<br>V                           | V                                 | V<br>F                            | V<br>F                           | v                                |
| v                                | F                                | r                                | v                                | F                                | v                                | r                                      | v                                 | ,                                | ×                                | V                               | F                                |                                  | r                                | v                                 | r                                 | r                                | F                                |
|                                  | 13                               | 20                               |                                  | 13                               | 20                               | 4                                      | 13                                | 20                               | 6                                | 13                              | 20                               | 6                                | 13                               | 20                                | 4                                 | 13                               | 20                               |
| v v                              | P<br>V                           | - F                              | <u>₹</u>                         | P                                | V P                              | <u>v</u>                               | P                                 | P                                | V                                | *<br>V                          | P                                | V                                | P<br>V                           | V                                 | V<br>                             | r<br>V                           |                                  |
| r                                | v                                | v                                | v                                | v                                | ,                                | r                                      | <i>p</i>                          | r                                |                                  |                                 | F                                |                                  | v                                | v                                 | r                                 | r                                | v                                |
| 7                                | 14                               |                                  | 7                                | 14                               |                                  | 7                                      |                                   |                                  | Ť                                | 14                              |                                  | 7                                | 14                               |                                   | 7                                 | - 14                             |                                  |
| <u>r</u>                         | • V                              |                                  | - V<br>P                         | P<br>V                           | -                                | *                                      | r                                 |                                  | V<br>7                           | *                               |                                  | V                                | P                                |                                   | V<br>F                            | V<br>P                           |                                  |
| V.                               | F                                |                                  | r                                | F                                |                                  | r                                      | v                                 |                                  |                                  | v                               |                                  | r                                | V                                |                                   | F                                 | r                                |                                  |
|                                  |                                  |                                  |                                  |                                  |                                  |                                        |                                   |                                  |                                  |                                 |                                  |                                  |                                  |                                   |                                   |                                  |                                  |
|                                  |                                  |                                  |                                  |                                  |                                  |                                        |                                   |                                  |                                  |                                 |                                  |                                  |                                  |                                   |                                   |                                  |                                  |
|                                  |                                  |                                  |                                  |                                  |                                  |                                        |                                   |                                  |                                  |                                 |                                  |                                  |                                  |                                   |                                   |                                  |                                  |
| Pagna                            | 14                               |                                  |                                  |                                  |                                  | Versione Dat                           | ichaae 1 dei 15 lug               | de 2011                          | Pages                            | 24                              |                                  |                                  |                                  |                                   | Versione Det                      | bbee 1 del 15 kg                 | jle 2011                         |

Figura 11 - Esempio di correttore generato per esame Base

### Ricerca quiz già generati

Facendo click su questa voce di menu appare la maschera illustrata in Figura 4 che consente all'utente di ricercare e visualizzare un Set di schede precedentemente generato.

| Benvenuto cprm000102 Esci                                                                                     | - Arg                                         |                               |                      |                     |            | G    | uida al portale  <br>Cerca nel sito | Mappa del s | sito   FA<br>Gerca |
|----------------------------------------------------------------------------------------------------|-----------------------------------------------|-------------------------------|----------------------|---------------------|------------|------|-------------------------------------|-------------|--------------------|
| Ti trovi in: <u>Home</u> <b>» Quiz patenti naut</b>                                                           | iche                                          | Но                            | me Chi siamo         | Codice della strada | Multimedia | News | Link Contatti                       | Ricerca     | Utilità            |
| Il mio profilo                                                                                                |                                               | 1                             |                      |                     |            |      |                                     |             |                    |
| Accesso ai servizi                                                                                            | Sum?                                          |                               |                      |                     |            |      |                                     |             |                    |
| Riscontro pagamenti<br>Reintegro punti patente<br>Gestione PIN                                                |                                               | Patenti Nautiche              |                      |                     |            |      |                                     |             |                    |
| Prenotazione revisione presso                                                                                 | Ricerca quiz patenti già gener                | ati (utilizzare uno dei due i | ampi)                |                     |            |      |                                     |             |                    |
| OMC<br>Operazioni tecniche fuori sede<br>Quiz Patenti Nautiche<br>Generazione schede quiz<br>Patenti Nautiche | Autorità competente<br>(Capitanerie di Porto) | ID Set oppu                   | e<br>* = Direzione M | arittima            |            |      |                                     |             |                    |
| Ricerca quiz già generati                                                                                     |                                               |                               |                      |                     |            |      |                                     |             |                    |
| Dettaglio Esame<br>Sistema KMS<br>Gestione Mini Siti                                                          | Non ci sono elementi                          |                               |                      |                     |            |      |                                     |             |                    |
| Modulistica                                                                                                   |                                               |                               |                      |                     |            |      |                                     |             |                    |
| Taulffaula                                                                                                    |                                               |                               |                      |                     |            |      |                                     |             |                    |
| Tariffario                                                                                                    |                                               |                               |                      |                     |            |      |                                     |             |                    |

Figura 12 - Ricerca set di schede

La ricerca può essere effettuata mediante l'uso di uno dei seguenti parametri:

• ID Set

| <u>Nota operativa</u> :                                                                             |
|----------------------------------------------------------------------------------------------------|
| ID Set è il numero di identificazione univoco del set di schede generato. Questa informazione viene |
| evidenziata dal sistema all'atto di generazione del set come indicato in FIGURA 7                   |

Autorità competente autorità competente che ha generato il set che si intende

visualizzare

| Nota operativa:                 |  |
|---------------------------------|--|
| vale quanto detto in precedenza |  |

L'utente deve compilare **solamente uno dei due parametri** e fare click su **Cerca** per avviare la ricerca.

Di seguito l'esempio di una maschera di risposta per una ricerca effettuata mediante **Autorità competente**. In caso di ricerca mediante **ID Set**, l'eventuale risposta <u>positiva</u> evidenzia un unico set trovato.

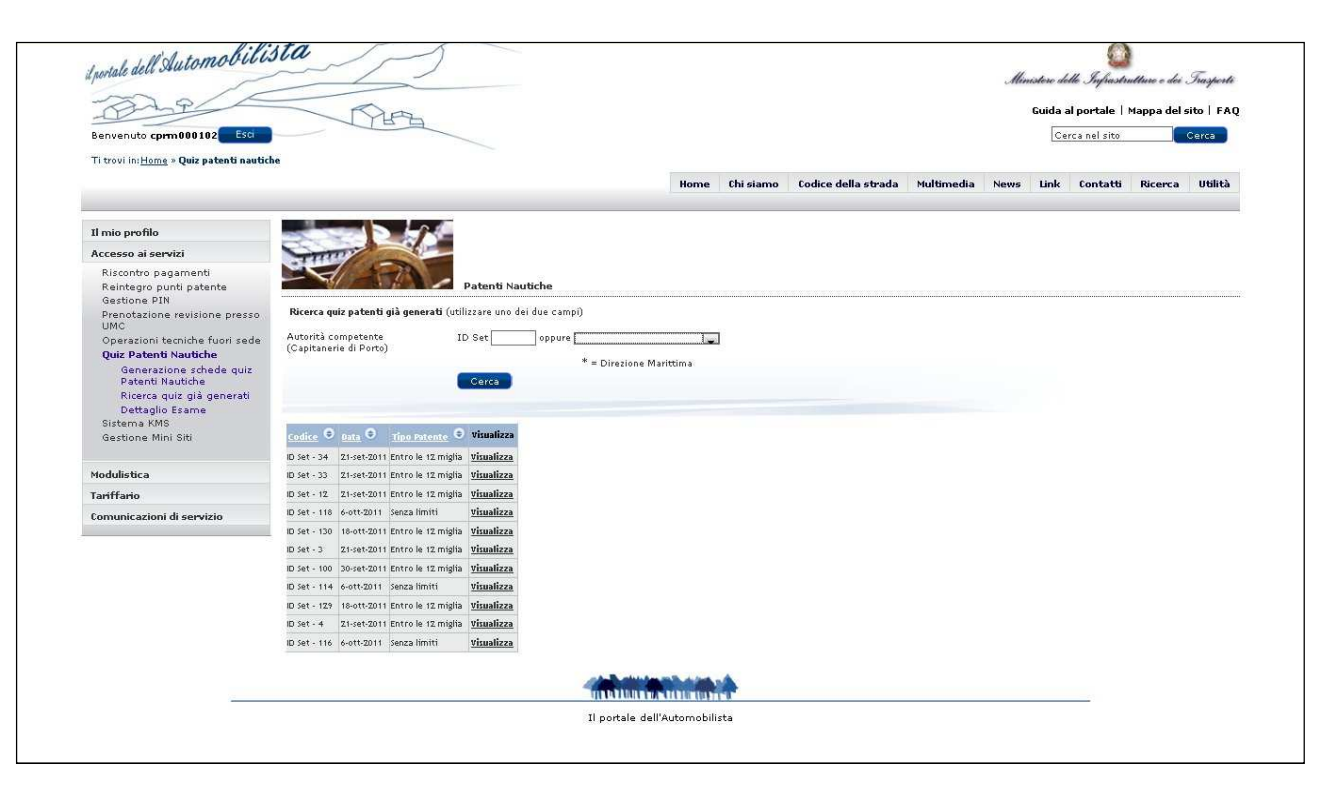

Figura 13 - Set di schede quiz precedentemente generati

Facendo click sulla dicitura **Visualizza** in corrispondenza del Set di interesse, viene visualizzata una pagina che contiene i link a tutti i documenti (Schede quiz e correttore) contenuti nel Set selezionato. Così come già mostrato in FIGURA 7

Facendo click su ogni voce viene visualizzato il documento relativo, che può essere stampato in formato cartaceo.

### Dettaglio Esame

Facendo click su questa voce di menu è possibile accedere alla sezione dedicata alla rilevazione dei dati anagrafici dei candidati che hanno sostenuto l'esame e degli errori commessi su ogni quiz. La rilevazione è finalizzata a successive elaborazioni statistiche per la verifica dei risultati della sperimentazione dell'esame teorico mediante quiz.

Nella pagina di ingresso alla sezione, è presente un link **Scheda Dati Statistici** che permette di visualizzare e stampare la scheda da sottoporre ad ogni candidato per la raccolta in forma cartacea di dati informativi relativi a età, titolo di studio, nazionalità e modalità di preparazione per l'esame di teoria.

All'interno della stessa pagina (Figura 14), l'utente ha la possibilità di ricercare e visualizzare un Set di schede precedentemente generato, per procedere alla registrazione delle

> **12** Ministero dei Trasporti

informazioni utili alla elaborazione statistica. La ricerca può essere fatta tramite l'ID del Set di schede o tramite l'autorità competente che l'aveva generato.

Una volta impostato uno dei due valori, fare click su Cerca.

|                                                                                             | Home                                                        | Chi siamo                                                 | Codice della strada          | Multimedia       | News  | Link | Contatti | Ricerca | Utilitä |
|---------------------------------------------------------------------------------------------|-------------------------------------------------------------|-----------------------------------------------------------|------------------------------|------------------|-------|------|----------|---------|---------|
| Il mio profilo                                                                              |                                                             | 15                                                        |                              |                  |       |      |          |         |         |
| Accesso ai servizi                                                                          | CINING -                                                    |                                                           |                              |                  |       |      |          |         |         |
| Statistiche di immatricolazione<br>Reintegro punti patente                                  |                                                             | 9                                                         | atenti Nautiche              |                  |       |      |          |         |         |
| Pagamento Pratiche Online<br>Prenotazione esami A e B                                       | Scarica qui la <u>Scheda D</u><br>Ricerca quiz patenti g    | <mark>ati Statistici</mark><br>i <b>à generati</b> (utili | izzare uno dei due campi)    |                  |       |      |          |         |         |
| Gestione PIN<br>Prenotazione revisione presso<br>UMC                                        | Autorità competente<br>(Capitanerie <mark>di Porto</mark> ) | ID                                                        | Set oppure * =               | Direzione Maritt | ima 💌 |      |          |         |         |
| Operazioni tecniche fuori sede<br>Scheda Esame Patente<br>Quiz patenti nautiche             |                                                             | •                                                         | Cerca                        |                  |       |      |          |         |         |
| Generazione schede quiz<br>Patenti Nautiche<br>Ricerca quiz già generati<br>Dettaglio Esame | Non ci sono elementi                                        |                                                           |                              |                  |       |      |          |         |         |
| Modulistica                                                                                 |                                                             |                                                           |                              |                  |       |      |          |         |         |
| Tariffario                                                                                  |                                                             |                                                           |                              |                  |       |      |          |         |         |
| Comunicazioni di servizio                                                                   |                                                             |                                                           |                              |                  |       |      |          |         |         |
|                                                                                             | -                                                           |                                                           |                              |                  |       |      |          |         |         |
|                                                                                             |                                                             | 71                                                        | to be dell'Assessed billions |                  |       |      |          |         |         |

Figura 14 - Pagina di accesso al servizio Dettaglio Esame

Nella schermata che si visualizza vengono elencati tutti i Set di Schede corrispondenti al parametro impostato.

|                                                       |              |              | Home               | Chi siamo                                                                                                    | Codice della strada | Multimedia   | News | Link | Contatti | Ricerca | Utilitä |
|-------------------------------------------------------|--------------|--------------|--------------------|----------------------------------------------------------------------------------------------------|---------------------|--------------|------|------|----------|---------|---------|
| Il mie profile                                        | -            |              |                    |                                                                                                    |                     |              |      |      |          |         |         |
|                                                       | -            | 117          | C. Martin          |                                                                                                    |                     |              |      |      |          |         |         |
| Accesso ai servizi                                    |              | 11           |                    |                                                                                                    |                     |              |      |      |          |         |         |
| Statistiche di immatricolazione                       |              | 1            |                    | Patenti N                                                                                                    | lautiche            |              |      |      |          |         |         |
| Reintegro punti patente<br>STA Pagamenti              | Scarica qui  | la Scheda    | Dati Statistici    |                                                                                                    |                     |              |      |      |          |         |         |
| Pagamento Pratiche Online<br>Prenotazione esami A e B | Ricerca o    | uiz patent   | ti già generati    | utilizzare un                                                                                                    | o dei due campi)    |              |      |      |          |         |         |
| Gestione PIN                                          | Autorità ce  | mpetente     | 2                  | ID Set                                                                                                    | oppure              | 1            |      |      |          |         |         |
| Prenotazione revisione presso<br>UMC                  | (Capitane    | rie di Porti | 0)                 | 10 001                                                                                                    | * = Direzior        | ne Marittima |      |      |          |         |         |
| Operazioni tecniche fuori sede                        |              |              |                    | Cerca                                                                                                    |                     |              |      |      |          |         |         |
| Scheda Esame Patente                                  |              |              |                    | Contraction of the local distance of the local distance of the loc |                     |              |      |      |          |         |         |
| Quiz patenti nautiche                                 |              |              |                    |                                                                                                    |                     |              |      |      |          |         |         |
| Patenti Nautiche                                      | Codice 🖲     | Data 🗢       | Tipo Patente       | Visualizza                                                                                                    |                     |              |      |      |          |         |         |
| Dettaglio Esame                                       | ID Set - 71  | 23-set-2011  | Entro le 12 miglia | <u>Visualizza</u>                                                                                                    |                     |              |      |      |          |         |         |
|                                                       | ID Set - 133 | 18-ott-2011  | Senza limiti       | Visualizza                                                                                                    |                     |              |      |      |          |         |         |
| Modulistica                                           | ID Set - 72  | 23-set-2011  | Entro le 12 miglia | Visualizza                                                                                                    |                     |              |      |      |          |         |         |
| - 100 - 1                                             | ID Set - 134 | 18-ott-2011  | Senza limiti       | Visualizza                                                                                                    |                     |              |      |      |          |         |         |
| Tarimario                                             | ID Set - 32  | 21-set-2011  | Entro le 12 miglia | <u>Visualizza</u>                                                                                                    |                     |              |      |      |          |         |         |
| Comunicazioni di servizio                             | ID Set - 94  | 28-set-2011  | Senza limiti       | <u>Visualizza</u>                                                                                                    |                     |              |      |      |          |         |         |
|                                                       |              |              |                    |                                                                                                    |                     |              |      |      |          |         |         |
|                                                       |              |              |                    |                                                                                                    |                     |              |      |      |          |         |         |
| S                                                     |              |              |                    | an a company                                                                                                    |                     |              |      |      |          |         | - C.    |
|                                                       |              |              |                    | Il nortale                                                                                                    | dell'Automobilista  |              |      |      |          |         |         |

Figura 15 - Elenco dei Set corrispondenti al parametro di ricerca impostato

**13** Ministero dei Trasporti

Fare click su **Visualizza** in corrispondenza del Set di schede prescelto, per accedere alla relativa maschera di dettaglio.

| Il mio profilo                                                                                         |                |                  |                |                   |                            |                  |          |         |  |
|----------------------------------------------------------------------------------------------------|----------------|------------------|----------------|-------------------|----------------------------|------------------|----------|---------|--|
| Accesso ai servizi                                                                                     |                |                  |                |                   |                            |                  |          |         |  |
| Riscontro pagamenti<br>Reintegro punti patente<br>Gestione PIN<br>Prenotazione revisione presso<br>UMC |                |                  | Patenti Nauti  | che - Rilevazior  | e dati per elaborazion     | i statistiche su | esami so | stenuti |  |
| Operazioni tecniche fuori sede                                                                         | set ut schede. | . 00000004       |                |                   |                            |                  |          |         |  |
| Generazione schede quiz                                                                                |                |                  |                | Com               | pilazione Scheda Dati Stat | istici           |          |         |  |
| Patenti Nautiche<br>Ricerca quiz già generati                                                          | Esaminatore    |                  |                |                   |                            |                  |          |         |  |
| Dettaglio Esame<br>Sistema KMS                                                                         | Data Esame     | 03/10            | 0/2011         |                   |                            |                  |          |         |  |
| Gestione Mini Siti                                                                                     | Tipo Esame di  | Teoria Entro     | 12M            |                   |                            |                  |          |         |  |
| Modulistica                                                                                            |                | (Sa              | ilva           |                   |                            |                  |          |         |  |
| Tariffario                                                                                             |                |                  |                |                   |                            |                  |          |         |  |
| Comunicazioni di servizio                                                                              | Base           |                  |                |                   |                            |                  |          |         |  |
|                                                                                                    | Descrizione    | Numero Di Scheda | Quesiti Errati | Visualizza        |                            |                  |          |         |  |
|                                                                                                    | 001            | 00000390         |                | <u>Visualizza</u> |                            |                  |          |         |  |
|                                                                                                    | Vela           |                  |                |                   |                            |                  |          |         |  |
|                                                                                                    |                |                  |                |                   |                            |                  |          |         |  |
|                                                                                                    | Descrizione 🗢  | Numero Di Scheda | Quesiti Errati | Visualizza        |                            |                  |          |         |  |
|                                                                                                    | 001            | 00000391         |                | <u>Visualizza</u> |                            |                  |          |         |  |
|                                                                                                    | Indietro       |                  |                |                   |                            |                  |          |         |  |
|                                                                                                    |                |                  |                |                   |                            |                  |          |         |  |
| 8                                                                                                    |                |                  |                |                   |                            |                  |          |         |  |

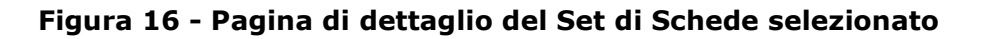

Nella schermata che si visualizza in Figura 16 è possibile:

selezionare la voce **Compilazione Scheda Dati Statistici** per accedere alla sezione (Figura 17) attraverso cui è possibile procedere all'inserimento e al salvataggio dei dati relativi ai candidati che hanno sostenuto quell'esame.

|                                                  |                                     | Home                     | Chi siamo      | Codice della strada         | Multimedia        | News        | Link | Contatti | Ricerca | Utilità |
|--------------------------------------------------|-------------------------------------|--------------------------|----------------|-----------------------------|-------------------|-------------|------|----------|---------|---------|
| Il mio profilo                                   |                                     | 1                        | ø              |                             |                   |             |      |          |         |         |
| Accesso al comizi                                | THINK                               |                          |                |                             |                   |             |      |          |         |         |
| Statistiska di immatricalaziona                  | - Al F                              | 7                        | -              |                             |                   |             |      |          |         |         |
| Reintegro punti patente                          |                                     |                          | Patenti N      | lautiche                    |                   |             |      |          |         |         |
| STA Pagamenti                                    |                                     |                          | Sch            | ieda dati statistici e      | esami patent      | e nautic    | а    |          |         |         |
| Pagamento Pratiche Online                        |                                     |                          | Da co          | impliarsi una per clascun c | andidato del veri | bale preser | ite  |          |         |         |
| Gestione PIN                                     | Candidato 1 di 10                   |                          |                |                             |                   |             |      |          |         |         |
| Prenotazione revisione presso                    | <b>Fk</b> <sup>2</sup>              |                          | 0.0            | 0                           |                   |             |      |          |         |         |
| UMC<br>Operazioni tecniche fuori sede            | Eta                                 | 9 20-                    | 30 0 31-40 0   | 41-50 🛡 over 50             |                   |             |      |          |         |         |
| Scheda Esame Patente                             | Titolo di studio                    | Eler                     | mentare 🔘 Med  | lia 🔿 Diploma 🔿 Laurea      |                   |             |      |          |         |         |
| Quiz patenti nautiche<br>Generazione schede quiz | Nazionalità                         | <ul> <li>Ital</li> </ul> | liano 🖱 Altro  |                             | •                 |             |      |          |         |         |
| Patenti Nautiche<br>Ricerca quiz già generati    | Preparazione per<br>esame di teoria | <ul> <li>Aut</li> </ul>  | odidatta 🖱 Cor | n scuola di formazione      |                   |             |      |          |         |         |
| Dettaglio Esame                                  | Invia                               |                          | Indietro       |                             |                   |             |      |          |         |         |
| Modulistica                                      |                                     |                          |                |                             |                   |             |      |          |         |         |
| Tariffario                                       |                                     |                          |                |                             |                   |             |      |          |         |         |
| Comunicazioni di servizio                        |                                     |                          |                |                             |                   |             |      |          |         |         |
|                                                  |                                     |                          | and all        | Acath dian                  |                   |             |      |          |         |         |
|                                                  |                                     |                          | TIME           |                             |                   |             |      |          |         |         |
|                                                  |                                     |                          | Il portale     | dell'Automobilista          |                   |             |      |          |         |         |
|                                                  |                                     |                          | 125            |                             |                   |             |      |          |         |         |

**14** Ministero dei Trasporti

### Figura 17 - Schermata per l'inserimento dei dati relativi ai candidati

#### Nota operativa:

Nella testata ogni candidato viene identificato da un progressivo. Dopo aver compilato la scheda è necessario fare click sul tasto **Invia** per registrare i dati. Il sistema passerà automaticamente a proporre la registrazione dei dati per il candidato successivo ma, non sarà più possibile rivedere i dati già registrati.

- inserire i dati relativi all'esaminatore e alla data dell'esame e fare click su Salva.
- Passare alla visualizzazione del dettaglio di ogni scheda del set, facendo click sulla corrispondente voce **Visualizza**. Si accede così alla maschera di Figura 18:

| Il mio profilo         Accesso ai servizi         Statistiche di immatricolazione<br>Reintegro punti patente<br>STA Pagamenti<br>Pagamento Pratiche Online<br>Prenotazione esami A e B<br>Gestione PIN<br>Prenotazione revisione presso<br>UMC         Operazioni tecniche fuori sede<br>Scheda Esame Patente<br>Quiz patenti nautiche<br>Generazione schede quiz<br>Patenti Nautiche<br>Ricerca quiz già generati<br>Dettaglio Esame         Modulistica<br>Tariffario         Comunicazioni di servizio | Progressivo           Domanda           1.1.2-33           1.1.1-8           1.2.2-20           1.2.3-25           1.3.1-29    | Patenti Nautiche - Rilevazione dati per el<br>nero: 50<br>Domanda<br>Cosa è la stabilità di una nave?<br>Qual è il fondamentale elemento di rinforzo longitudinale dello<br>scafo?<br>Nell'operazione di spurgo dell'aria dal circuito del gasolio di un<br>motore diesel, possono essere necessaria operazioni inerenti:<br>Se il motore, con l' invertitore ingranato, non tiene il minimo, non<br>prende il massimo del giri, le cause dirette possone essere:<br>Secondo le vigenti norme di Sicurezza, quali sono le dotazioni | Risposte Errate         0       1       2       3         0       0       1       2       3         0       0       1       2       3         0       0       1       2       3         0       0       1       2       3         0       0       1       2       3                                                                                                    | imi sostenuti |
|----------------------------------------------------------------------------------------------------|----------------------------------------------------------------------------------------------------|----------------------------------------------------------------------------------------------------|----------------------------------------------------------------------------------------------------|---------------|
| Accesso ai servizi Statistiche di immatricolazione. Reintegro punti patente STA Pagamenti Pagamento Pratiche Online Prenotazione revisione presso UMC Operazioni tecniche fuori sede Scheda Esame Patente Quiz patenti nautiche Generazione schede quiz Patenti Nautiche Ricerca quiz già generati Dettaglio Esame Modulistica Tariffario Comunicazioni di servizio                                                                                                    | Scheda num           Progressivo           1.1.2-33           1.1.1-8           1.2.2-20           1.2.3-25           1.3.1-29 | Patenti Nautiche - Rilevazione dati per el nero: 50  Domanda Cosa è la stabilità di una nave? Qual è il fondamentale elemento di rinforzo longitudinale dello scafo? Nell'operazione di spurgo dell'aria dal circuito del gasolio di un motore dies, possono essere necessarie operazioni inerenti: Se il motore, con l'invertitore ingranato, non tiene il minimo, non prende il massimo del giri, le cause dirette possono essere! Secondo le vigenti norme di Sicurezza, quali sono le dotazioni                                 | Risposte Errate         0         1         2         3         0         1         2         3         0         1         2         3         0         1         2         3         0         1         2         3         0         1         2         3         0         1         2         3         0         1         2         3         0         1         2         3         0         1         2         3         0         1         2         3         0         1         2         3         0         1         2         3         0         1         2         3         0         1         2         3         3         0         1         2         3         3         3         3         3         3         3         3         3         3         3         3         3         3         3         3         3         3         3         3         3         3         3         3         3         3         3         3         3         3         3         3         3         3         3         3         3         3 <th3< th="">         3         3</th3<> | ımi sostenuti |
| Statistiche di immatricolazione<br>Reintegro punti patente<br>STA Pagamenti<br>Pagamento Pratiche Online<br>Prenotazione esami A e B<br>Gestione PIN<br>Prenotazione revisione presso<br>UMC<br>Operazioni teoriche fuori sede<br>Scheda Esame Patente<br>Quiz patenti nautiche<br>Generazione schede quiz<br>Patenti Nautiche<br>Ricerca quiz già generati<br>Dettaglio Esame<br>Modulistica<br>Tariffario<br>Comunicazioni di servizio                                                                  | Scheda nun<br>Progressivo<br>1.1.2-33<br>1.1.1-8<br>1.2.2-20<br>1.2.3-25<br>1.3.1-29                                           | Patenti Nautiche - Rilevazione dati per el<br>mero: 50<br>Domanda<br>Cosa è la stabilità di una nave?<br>Qual è il fondamentale elemento di rinforzo longitudinale dello<br>scafo?<br>Nell'operazione di spurgo dell'aria dal circuito del gasolio di un<br>motore diesel, possono essere necessarie operazioni inerenti:<br>Se il motore, con l' invertitore ingranato, non tiene il minimo, non<br>prende il massimo del giri, le cause dirette possono essere:                                                                   | Risposte Errate           0         1         2         3           0         0         1         2         3           0         0         1         2         3           0         0         1         2         3           0         0         1         2         3           0         0         1         2         3                                                                                                    | imi sostenuti |
| Gestione PIN<br>Prenotazione revisione presso<br>UMC<br>Operazioni tecniche fuori sede<br>Scheda Esame Patente<br>Quiz patenti nautiche<br>Generazione schede quiz<br>Patenti Nautiche<br>Ricerca quiz già generati<br>Dettaglio Esame<br>Modulistica<br>Tariffario<br>Comunicazioni di servizio                                                                                                    | Progressivo<br>Domanda<br>1.1.2-33<br>1.1.1-8<br>1.2.2-20<br>1.2.3-25<br>1.3.1-29                                              | Domanda<br>Cosa è la stabilità di una nave?<br>Qual è il fondamentale elemento di rinforzo longitudinale dello<br>scafo?<br>Nell'operazione di spurgo dell'aria dal circuito del gasolio di un<br>motore diesel, possono essere necessarie operazioni inerenti:<br>Se il motore, con l' invertitore ingranato, non tiene il minimo, non<br>prende il massimo dei giri, le cause dirette possono essere:<br>Secondo le vigenti norme di Sicurezza, quali sono le dotazioni                                                           | Risposte Errate         0       0       1       2       3         0       0       1       2       3         0       0       1       2       3         0       0       1       2       3         0       0       1       2       3                                                                                                    |               |
| UMC<br>Operazioni teniche fuori sede<br>Scheda Esame Patente<br>Quiz patenti nautiche<br>Generazione schede quiz<br>Patenti Nautiche<br>Ricerca quiz già generati<br>Dettaglio Esame<br>Modulistica<br>Tariffario<br>Comunicazioni di servizio                                                                                                    | Progressivo<br>Domanda<br>1.1.2-33<br>1.1.1-8<br>1.2.2-20<br>1.2.3-25<br>1.3.1-29                                              | Domanda<br>Cosa è la stabilità di una nave?<br>Qual è il fondamentale elemento di rinforzo longitudinale dello<br>scafo?<br>Nell'operazione di spurgo dell'aria dal circuito del gasolio di un<br>motore diesel, possono essere necessaria operazioni inerenti:<br>Se il motore, con l' invertitore ingranato, non tiene il minimo, non<br>prende il massimo dei giri, le cause dirette possono essere:<br>Secondo le vigenti norme di Sicurezza, quali sono le dotazioni                                                           | Risposte Errate         0       0       1       2       3         0       0       1       2       3         0       0       1       2       3         0       0       1       2       3         0       0       1       2       3                                                                                                    |               |
| Operazioni tecniche fuori sede<br>Scheda Esame Patente<br>Quiz patenti nautiche<br>Generazione schede quiz<br>Patenti Nautiche<br>Ricerca quiz già generati<br>Dettaglio Esame<br>Modulistica<br>Tariffario<br>Comunicazioni di servizio                                                                                                    | Progressivo<br>Domanda<br>1.1.2-33<br>1.1.1-8<br>1.2.2-20<br>1.2.3-25<br>1.3.1-29                                              | Domanda<br>Cosa è la stabilità di una nave?<br>Qual è il fondamentale elemento di rinforzo longitudinale dello<br>scafo?<br>Nell'operazione di spurgo dell'aria dal circuito del gasolio di un<br>motore diesel, possono essere necessaria operazioni inerenti:<br>Se il motore, con l' invertitore ingranato, non tiene il minimo, non<br>prende il massimo dei giri, le cause dirette possono essere:<br>Secondo le vigenti norme di Sicurezza, quali sono le dotazioni                                                           | Risposte Errate         0       0       1       2       3         0       0       1       2       3         0       0       1       2       3         0       0       1       2       3         0       0       1       2       3                                                                                                    |               |
| Quiz patenti nautiche<br>Generazione schede quiz<br>Patenti Nautiche<br>Ricerca quiz già generati<br>Dettaglio Esame<br>Modulistica<br>Tariffario<br>Comunicazioni di servizio                                                                                                    | 1.1.2-33<br>1.1.1-8<br>1.2.2-20<br>1.2.3-25<br>1.3.1-29                                                                        | Cosa è la stabilità di una nave?<br>Qual è il fondamentale elemento di rinforzo longitudinale dello<br>scafo?<br>Nell'operazione di spurgo dell'aria dal circuito del gasolio di un<br>motore diesel, possono essere nacessarie operazioni inerenti:<br>Se il motore, con l' invertitore ingranato, non tiene il minimo, non<br>prende il massimo dei giri, le cause dirette possono essere:<br>Secondo le vigenti norme di Sicurezza, quali sono le dotazioni                                                                      | 0 0 0 1 0 2 0 3<br>0 0 0 1 0 2 0 3<br>0 0 0 1 0 2 0 3<br>0 0 1 0 2 0 3                                                                                                    |               |
| Venerazione schede quiz<br>Patenti Nautiche<br>Ricerca quiz già generati<br>Dettaglio Esame<br>Modulistica<br>Tariffario<br>Comunicazioni di servizio                                                                                                    | 1.1.1-8<br>1.2.2-20<br>1.2.3-25<br>1.3.1-29                                                                                    | Qual è il fondamentale elemento di rinforzo longitudinale dello<br>scafo?<br>Nell'operazione di spurgo dell'aria dal circuito del gasolio di un<br>motore diesel, possono essere necessarie operazioni inerenti:<br>Se il motore, con l' invertitore ingranato, non tiene il minimo, non<br>prende il massimo dei giri, le cause dirette possono essere:<br>Secondo le vigenti norme di Sicurezza, quali sono le dotazioni                                                                                                    | 0 0 1 0 2 0 3     0 0 1 0 2 0 3     0 0 1 0 2 0 3     0 0 1 0 2 0 3                                                                                                    |               |
| Dettaglio Esame<br>Modulistica<br>Tariffario<br>Comunicazioni di servizio                                                                                                    | 1.2.2-20<br>1.2.3-25<br>1.3.1-29                                                                                               | Nell'operazione di spurgo dell'aria dal circuito del gasolio di un<br>motore diesel, possono essere necessarie operazioni inerenti:<br>Se il motore, con l' invertitore ingranato, non tiene il minimo, non<br>prende il massimo dei giri, le cause dirette possono essere:<br>Secondo le vigenti norme di Sicurezza, quali sono le dotazioni                                                                                                    | 0 0 1 0 2 0 3     0 0 1 0 2 0 3                                                                                                    |               |
| Modulistica<br>Tariffario<br>Comunicazioni di servizio                                                                                                    | 1.2.3-25<br>1.3.1-29                                                                                                    | Se il motore, con l'invertitore ingranato, non tiene il minimo, non<br>prende il massimo dei giri, le cause dirette possono essere:<br>Secondo le vigenti norme di Sicurezza, quali sono le dotazioni                                                                                                    | 0 ○ 1 ○ 2 ○ 3                                                                                                    |               |
| Tariffario<br>Comunicazioni di servizio                                                                                                    | 1.3.1-29                                                                                                    | Secondo le vigenti norme di Sicurezza, guali sono le dotazioni                                                                                                    |                                                                                                    |               |
|                                                                                                    |                                                                                                    | luminose minime d'emergenza per le imbarcazioni abilitate a<br>navigare entro le 12 miglia?                                                                                                    | ● 0 <sup>©</sup> 1 <sup>©</sup> 2 <sup>©</sup> 3                                                                                                    |               |
|                                                                                                    | 1.3.1-32                                                                                                    | L'apparato radio VHF è obbligatorio per le unità da diporto che<br>navigano:                                                                                                    | ● 0 <sup>©</sup> 1 <sup>©</sup> 2 <sup>©</sup> 3                                                                                                    |               |
|                                                                                                    | 1.3.2-17                                                                                                    | I segnali a paracadute raggiungono un'altezza di i                                                                                                    | ● 0 <sup>(1</sup> ) 1 <sup>(1</sup> ) 2 <sup>(1</sup> ) 3                                                                                                    |               |
|                                                                                                    | 1.3.3-21                                                                                                    | In caso d'incendio nel locale motore entro bordo occorre:                                                                                                    | <b>◎</b> 0 <b>○</b> 1 <b>○</b> 2 <b>○</b> 3                                                                                                    |               |
|                                                                                                    | 1.5.1-15                                                                                                    | secondo le norme per prevenire gli abbordi in mare, un'unità è considerata:                                                                                                    | ● 0 <sup>©</sup> 1 <sup>©</sup> 2 <sup>©</sup> 3                                                                                                    |               |
|                                                                                                    | 1.5.2-42                                                                                                    | Qual è la definizione di portata geografica?                                                                                                    | <b>●</b> 0 <sup>●</sup> 1 <sup>●</sup> 2 <sup>●</sup> 3                                                                                                    |               |
|                                                                                                    | 1.5.3-52                                                                                                    | i segnali che emettono le navi in caso di nebbia sono elencati                                                                                                    | <b>◎</b> 0 <b>○</b> 1 <b>○</b> 2 <b>○</b> 3                                                                                                    |               |
|                                                                                                    | 1.6.2-36                                                                                                    | quando una massa d'aria si dice satura?                                                                                                    | <b>◎</b> 0 <sup>©</sup> 1 <sup>©</sup> 2 <sup>©</sup> 3                                                                                                    |               |
|                                                                                                    | 1.6.2-35                                                                                                    | perché l'umidità dell'aria dipende dalla temperatura?                                                                                                    | 0010203                                                                                                    |               |
|                                                                                                    | 1.7.2-40                                                                                                    | Quanto tempo impiega un'unità a percorrere 24 miglia alla velocità di 8 nodi?                                                                                                    | ● 0 <sup>©</sup> 1 <sup>©</sup> 2 <sup>©</sup> 3                                                                                                    |               |
|                                                                                                    | 1.7.2-42                                                                                                    | A che velocità vado se percorro 26 miglia in 2h?                                                                                                    | ● 0 <sup>(1</sup> ) 1 <sup>(1</sup> ) 2 <sup>(1</sup> ) 3                                                                                                    |               |
|                                                                                                    | 1.7.2-41                                                                                                    | Quanto spazio percorre in 1h un'unità che naviga alla velocità di 8<br>nodi?                                                                                                    |                                                                                                    |               |
|                                                                                                    | 1.7.4-51                                                                                                    | Cosa indica, sulle carte nautiche italiane, il simbolo qui raffigurato?                                                                                                    | <b>◎</b> 0 <b>○</b> 1 <b>○</b> 2 <b>○</b> 3                                                                                                    |               |
|                                                                                                    | 1.7.3-71                                                                                                    | Una bussola può essere:                                                                                                    | 0 ○ 1 ○ 2 ○ 3                                                                                                    |               |
|                                                                                                    | 1.8.1-104                                                                                                    | In caso di ritrovamento in spiaggia di natanti, motori, etc                                                                                                    | ● 0 <sup>(1</sup> ) 1 <sup>(1</sup> ) 2 <sup>(1</sup> ) 3                                                                                                    |               |
|                                                                                                    | 1.8.2-133                                                                                                    | Le imbarcazioni da diporto hanno una lunghezza compresa tra                                                                                                    | ● 0 <sup>©</sup> 1 <sup>©</sup> 2 <sup>©</sup> 3                                                                                                    |               |
|                                                                                                    | Invia                                                                                                    | Indietro                                                                                                    |                                                                                                    |               |

Figura 18 - Scheda dettaglio quesiti

Questa maschera permette di registrare il numero di errori commessi dai candidati per ogni quesito. In particolare:

- per le schede Base ed Integrazione si indica un valore da 0 a 3 perché si prevedono risposte multiple ad ogni quesito;
- per le schede Vela si indica un valore 0 oppure 1 perché si prevede una risposta singola ad ogni quesito.

|                                                                                                    | asci                                                                                                    |                                                                                                    |                                                                              |                                                            |                                                                                                    |      | 0    | erca nel sito |         | Cerca   |
|----------------------------------------------------------------------------------------------------|----------------------------------------------------------------------------------------------------|----------------------------------------------------------------------------------------------------|------------------------------------------------------------------------------|------------------------------------------------------------|----------------------------------------------------------------------------------------------------|------|------|---------------|---------|---------|
| Ti trovi in: <u>Home</u> » <b>Quiz patenti nautich</b>                                                                                                    | e                                                                                                    | Home                                                                                                    | e Chi siamo                                                                  | Codice della strada                                        | Multimedia                                                                                                    | News | Link | Contatti      | Ricerca | Utilità |
| Il mio profilo                                                                                                    |                                                                                                    |                                                                                                    |                                                                              |                                                            |                                                                                                    |      |      |               |         |         |
| Accesso ai servizi                                                                                                    | 200                                                                                                    |                                                                                                    |                                                                              |                                                            |                                                                                                    |      |      |               |         |         |
| Prenotazione esami A e B                                                                                                    |                                                                                                    |                                                                                                    |                                                                              |                                                            |                                                                                                    |      |      |               |         |         |
| Prenotazione esami A e B<br>Gestione PIN<br>Prenotazione revisione presso<br>UMC<br>Operazioni tecniche fuori sede<br>Scheda Esame Patente                                                                                                    | Scheda num<br>Progressivo<br>Domanda                                                                                | Domanda                                                                                                    |                                                                              |                                                            | Risposte E                                                                                                    | rate |      |               |         |         |
| Prenotazione esami A e B<br>Gestione PIN<br>Prenotazione revisione presso<br>UMC<br>Operazioni tecniche fuori sede<br>Scheda Esame Patente<br>Quiz patenti nautiche<br>Generazione schede quiz                                                                                                  | Scheda num<br>Progressivo<br>Domanda<br>2.1.1-80                                                                    | ero: 648<br>Domanda<br>Una barca a vela:                                                                                                    |                                                                              |                                                            | Risposte Er                                                                                                    | rate |      |               |         |         |
| Prenotazione esami A e B<br>Gestione PIN<br>Prenotazione revisione presso<br>UMC<br>Operazioni tecniche fuori sede<br>Scheda Esame Patente<br>Quiz patenti nautiche<br>Generazione schede quiz<br>Patenti Nautiche<br>Ricerce quiz già generati                                                 | Scheda num<br>Progressivo<br>Domanda<br>2.1.1-80<br>2.1.4-12                                                        | <b>bero: 648</b><br><b>Domanda</b><br>Una barca a vela:<br>Cosa significa "genca pesante, legge                                                                                                    | ro, o intermedio"                                                            | '7                                                         | Risposte Er<br>0 0 0 1<br>0 0 0 1                                                                                       | rate |      |               |         |         |
| Gestione PIN<br>Prenotazione revisione presso<br>UMC<br>Operazioni tecniche fuori sede<br>Scheda Esame Patente<br><b>Quiz patenti nautiche</b><br>Generazione schede quiz<br>Patenti Nautiche<br>Ricerca quiz già generati<br>Dettaglio Esame                                                   | Scheda num<br>Progressivo<br>Domanda<br>2.1.1-80<br>2.1.4-12<br>2.1.3-5                                             | ero: 648<br>Domanda<br>Una barca a vela:<br>Cosa significa "genca pesanta, legge<br>Come si definisce un'elica in cui le pa<br>da ndure l'effetto frenante?                                                                                                    | ro, o intermedio"<br>ile, navigando a v                                      | '?<br>vela, si posizionano in mod                          | Risposte E           0 0 0 1           0 0 0 1           0 0 0 1                                                        | rate |      |               |         |         |
| Prenotazione esami A e B<br>Gestione PIN<br>Prenotazione revisione presso<br>UMC<br>Operazioni tecniche fuori sede<br>Scheda Esame Patente<br>Quiz patenti nautiche<br>Generazione schede quiz<br>Patenti Nautiche<br>Ricerca quiz già generati<br>Dettaglio Esame<br>Modulistica               | Scheda num<br>Progressivo<br>Domanda<br>2.1.1-80<br>2.1.4-12<br>2.1.3-5<br>2.1.1-77                                 | ero: 648<br>Domanda<br>Una barca a vela:<br>Cosa significa "genoa pesante, legge<br>Come si definisce un'elica in cui le pa<br>da idurer   <sup>2</sup> refetto frenante?<br>Se navigo con lo scirocco in poppa va                                                                 | ro, o intermedio"<br>Ie, navigando a v<br>do per Rotta                       | '?<br>vela, si posizionano in mod                          | Risposte Er           0 0 1           0 0 1           0 0 1           0 0 1           0 0 1                             | rate |      |               |         |         |
| Prenotazione esami A e B<br>Gestione PIN<br>Prenotazione revisione presso<br>UMC<br>Operazioni tecniche fuori sede<br>Scheda Esame Patente<br>Quiz patenti nautiche<br>Generazione schede quiz<br>Patenti Nautiche<br>Ricerca quiz già generati<br>Dettaglio Esame<br>Modulistica<br>Tariffario | Progressive<br>Domanda           2.1.1-80           2.1.4-12           2.1.3-5           2.1.1-77           2.1.2-4 | ero: 648<br>Domanda<br>Una barca a vela:<br>Cosa significa "genoa pesante, legge<br>Cara di definisce un'elica in cui le pa<br>da ridurre l' effetto frenante?<br>Se navigo con lo scirocco in poppa va<br>Come à chiamata la manovra corrent<br>brancarella di terzarolo al boma? | ro, o intermedio"<br>Ile, navigando a v<br>do per Rotta<br>e che serve a por | '?<br>vela, si posizionano in mod<br>rtare e assicurare la | Risposte Er           0 0 0 1           0 0 0 1           0 0 0 1           0 0 0 1           0 0 0 1           0 0 0 1 | rate |      |               |         |         |

Figura 19 - Scheda dettaglio quesiti - Tipo di prova: Vela

Fare click su **Invia** per memorizzare i dati inseriti. Viene presentata una maschera di riepilogo, fare click su **Conferma** per procedere al salvataggio definitivo.

|           | 11. The A A                                                                                                    | 00010203        |
|-----------|----------------------------------------------------------------------------------------------------|-----------------|
| 1.8.2-133 | Le imbarcazioni da diporto hanno una lunghezza compresa tra                                                                                                    | @ 0 O 1 O 2 O 3 |
| Conferma  | Modifica                                                                                                    |                 |
|           | and the state with some . A                                                                                                    |                 |
|           | THE REAL PROPERTY OF A DESCRIPTION OF A DESCRIPTION OF A |                 |
|           | Il portale dell'Automobilista                                                                                                    |                 |
|           |                                                                                                    |                 |

Figura 20 - Conferma Scheda dettaglio quesiti

È possibile procedere con l'inserimento dei dati di altri set utilizzando la stessa procedura fin qui descritta.

### Chiusura della sessione

A conclusione dell'utilizzo del servizio descritto, è opportuno chiudere la sessione aperta con il login. Per fare questo è sufficiente fare click sul pulsante **Esci** e si ritornerà alla Home page del portale.

Per accedere nuovamente ai servizi online è necessario ripetere la procedura di identificazione e inserire nuovamente **Nome utente** e **Password**.